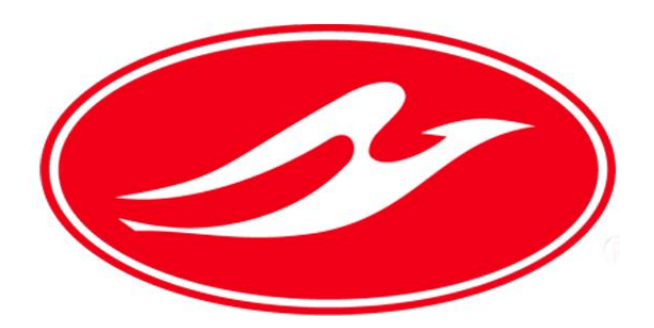

## Manual de Referencia para el Registro del Cliente Grupo Pullman de Morelos

## Registro de Correo

| Pullman de J       | Norelos<br>al Viajar!                                                    |                                                                       | Facturación Web      |
|--------------------|--------------------------------------------------------------------------|-----------------------------------------------------------------------|----------------------|
|                    | Registro                                                                 | de Correo                                                             | 1                    |
| # Página Principal | 📥 Descargar Facturas                                                     | ✓ Preguntas Frecuentes                                                | Repuliman de Morelos |
|                    | Ingrese los datos solicitados                                            | para registrar su correo y RFC                                        | 2                    |
|                    | RFC: RFC                                                                 |                                                                       | _                    |
|                    | Correo Electrónico: email                                                |                                                                       | <u> </u>             |
|                    | Confirmar Correo : confirmar er                                          | nail                                                                  |                      |
|                    |                                                                          | Aceptar                                                               | 4                    |
|                    |                                                                          |                                                                       |                      |
| Una                | vez llenados los datos de click en <b>Acept</b><br>click en la liga para | <b>ar y revise su correo electrónico</b> , c<br>finalizar su registro | deberá dar           |
|                    |                                                                          |                                                                       |                      |

Si usted no ha facturado, anteriormente en nuestra página siga estos pasos:

Fig.- Registro

1.- RFC: Ingrese su RFC.

2.- Correo Electrónico: Ingrese el correo electrónico que desee registrar.

3.- <u>Confirmar Correo Electrónico</u>: Ingrese el mismo correo electrónico, los datos de los dos correos deben ser iguales, en caso contrario verá un mensaje de error, indicando que las cuentas no son iguales.

<u>Aceptar</u>: Si los datos introducidos son correctos de clic en aceptar.
Si sus datos fueron registrados correctamente, visualizará este mensaje si no, vaya al paso 6:

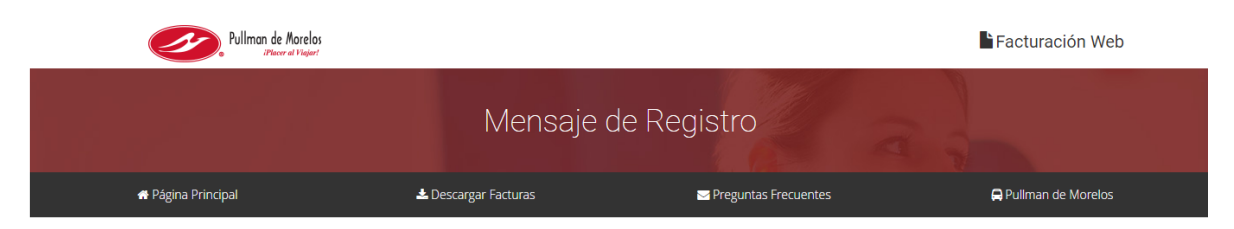

## Casi hemos terminado

Para finalizar le hemos enviado un correo a la dirección :

Por favor, abra su correo y de click en el link que le hemos enviado.

Fig.- Mensaje de Envío de Mail

<u>5.- Liga de Facturación Pullman de Morelos</u>: Ahora ingrese a su correo electrónico, encontrará un mail como el de la Fig. 5, de clic en el link que le hemos enviado, con esto, ingresará directamente a nuestra página web, (Nota: si no encuentra el correo en su Bandeja de entrada, verifique en su bandeja de correo no deseado).

| De clic en "Finalizar Registro" para confirmar su cuenta de correo electrónico e ir a nuestro portal de Facturación     Finalizar Registro     Finalizar Registro     Nota: Si usted ya está registrado, de clic en el siguiente link: <u>Facturación Pullman</u> Autobuses de Primera Clase Mexico Zacatepec     CDMX: 0155 55493505 al 08     Lada sin costo: 01 8000 228000 | Grupo Pullman de Morelos                                                                                                    |
|----------------------------------------------------------------------------------------------------|----------------------------------------------------------------------------------------------------|
| Nota: Si usted ya está registrado, de clic en el siguiente link: <u>Facturación Pullman</u><br>Autobuses de Primera Clase Mexico Zacatepec<br>CDMX: 0155 55493505 al 08<br>Lada sin costo: 01 8000 228000                                                                                                    | De clic en "Finalizar Registro" para confirmar su cuenta de correo electrónico e ir a<br>nuestro portal de Facturación:<br>5<br>Finalizar Registro |
| Nota: Si usted ya está registrado, de clic en el siguiente link: <u>Facturación Pullman</u><br>Autobuses de Primera Clase Mexico Zacatepec<br>CDMX: 0155 55493505 al 08<br>Lada sin costo: 01 8000 228000                                                                                                    |                                                                                                    |
| Autobuses de Primera Clase Mexico Zacatepec<br>CDMX: 0155 55493505 al 08<br>Lada sin costo: 01 8000 228000                                                                                                    | Nota: Si usted ya está registrado, de clic en el siguiente link: Facturación Pullman                                                               |
| Dullman de Morelos I Dreguntes Frequentes I Aviso de Drivesidad I Sugaransias Servicio                                                                                                    | Autobuses de Primera Clase Mexico Zacatepec<br>CDMX: 0155 55493505 al 08<br>Lada sin costo: 01 8000 228000                                         |
| rumitan de inforcios   riequitas riecuentes   Aviso de Privacidad   Suderencias Servicio                                                                                                    | Pullman de Morelos   Preguntas Frecuentes   Aviso de Privacidad   Sugerencias Servicio                                                             |

Fig.- Correo Electrónico enviado

*Paso 6*.- Si usted visualiza el mensaje de usuario Registrado su registro ha quedado incompleto como en la Fig.- 6, en este caso regrese al paso 5 para finalizar su proceso de registro.

| Pullman de Morelos<br>interes al Viajor? |                                                             |                                                        | Facturación Web      |
|------------------------------------------|-------------------------------------------------------------|--------------------------------------------------------|----------------------|
|                                          | Mensaje d                                                   | e Registro                                             |                      |
| 🖶 Página Principal                       | 🛓 Descargar Facturas                                        | Sector Preguntas Frecuentes                            | 🖨 Pullman de Morelos |
|                                          | Usuario R                                                   | Registrado                                             | 6                    |
| Su                                       | registro ha quedado incompleto!, para f<br>el link que le h | inalizarlo, ingrese a su correo y de c<br>emos enviado | lick en              |

Fig.- Usuario Registrado